# Step 1: Go to <u>https://internet-</u> banking.dbs.com.sg/IB/Welcome

#### Step 2: Login with your details

#### Step 3:

| Av Accounts Transfer Pay                                                                                                    | Cards Plan                        | Invest A                                                                                                   | pply Request                                                                                                    |
|----------------------------------------------------------------------------------------------------|-----------------------------------|----------------------------------------------------------------------------------------------------|----------------------------------------------------------------------------------------------------|
| Summary         Load or Owner         Bits and Cards           To PayNow (Mobile Number, NRIC or UEN)         To My Account           Your last june 2020         To Other DBS or POSB Account           There are         To Other DBS or POSB Account (FAST)           The Other DBS or POSB Account (FAST)         To Other DBS or POSB Account (One-Time)           DBS Remit and Overseas Transfer         Add New DBS or POSB Recipient           More Transfer Services         More Transfer Services | Activate and Manage Vaur Finances | Manage your Wealth New<br>Shopping<br>Bills, Utilities & Taxes<br>Transfer<br>Dining<br>Services<br>Others | View Money in         Image: Constraint or Sources           49,73%         23,13%           11.86%         8,7%           2.99%         3,59% |
|                                                                                                    |                                   | • •                                                                                                    | Customise                                                                                                    |

#### Step 4:

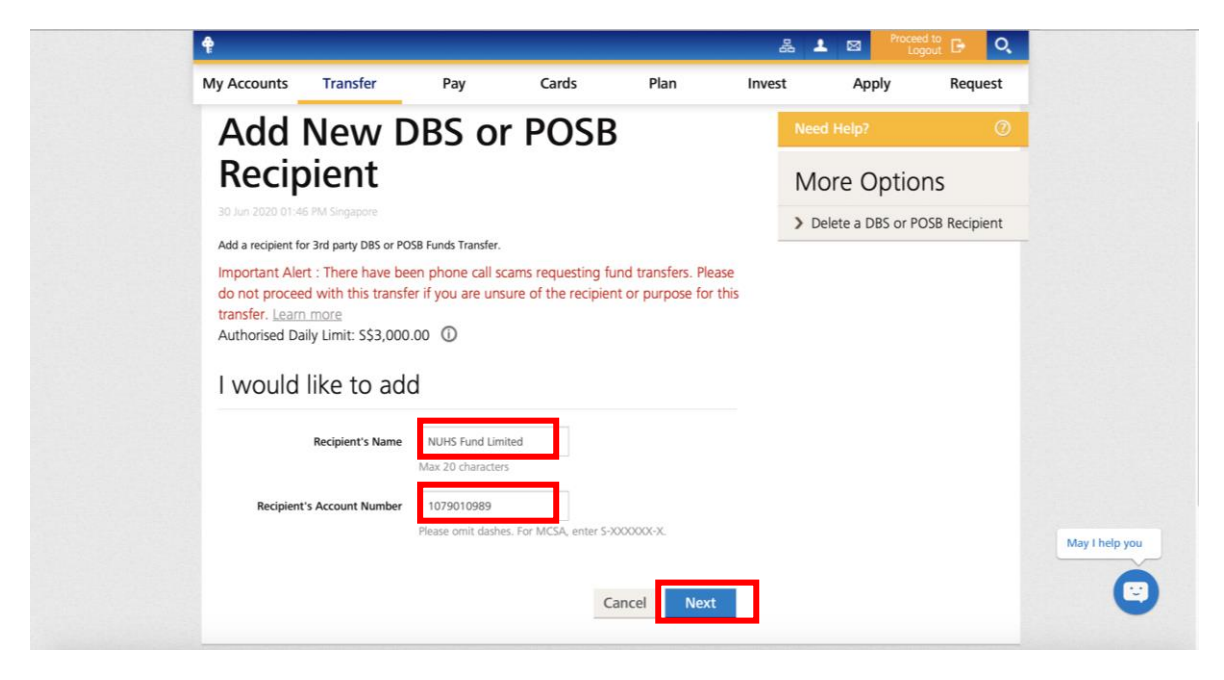

#### Step 5:

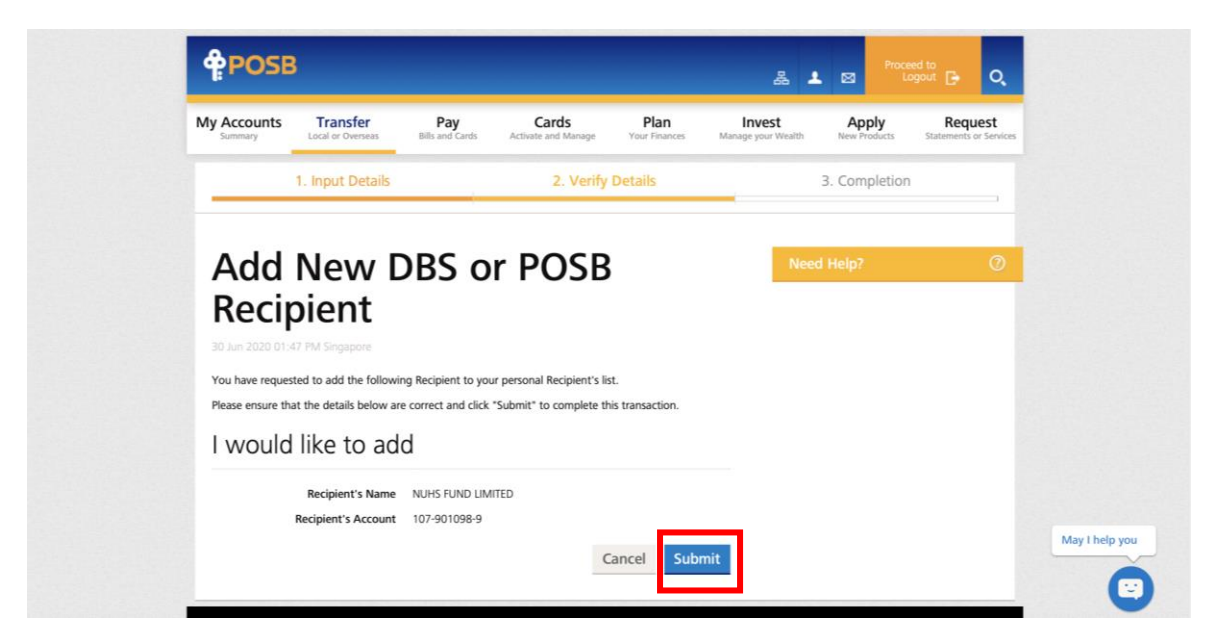

### Step 6:

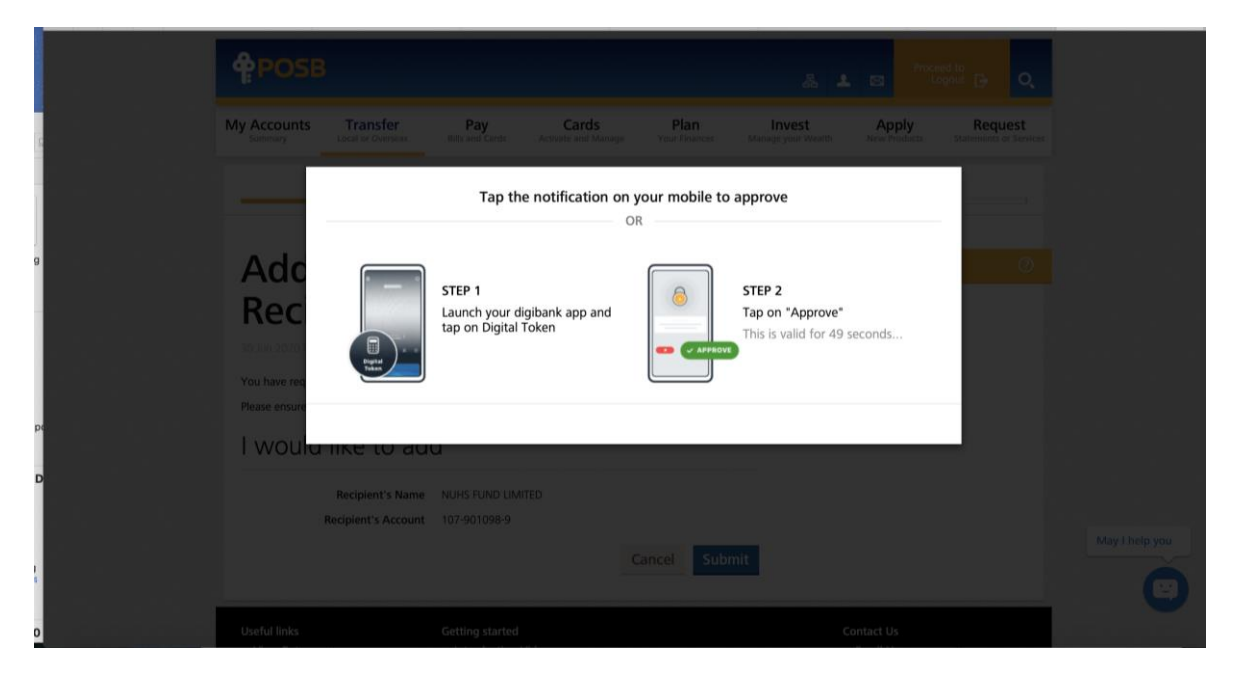

## Step 7: Launch DBS ibanking app on your mobile

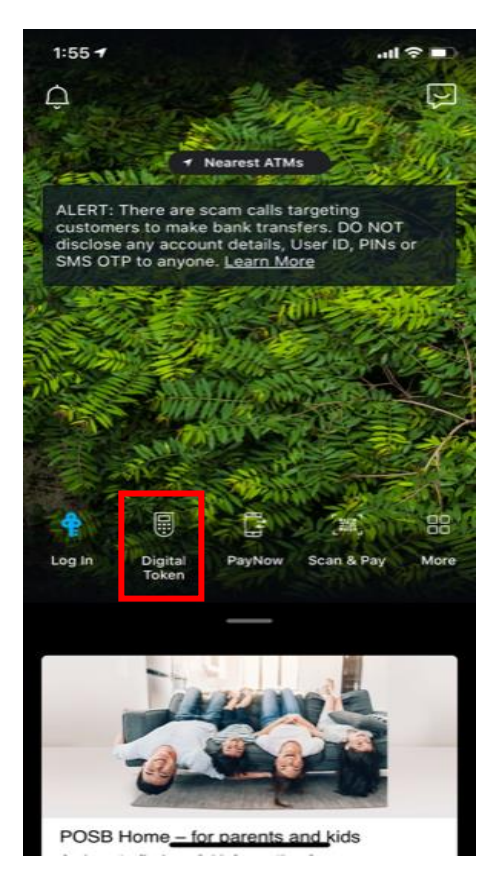

### Step 8:

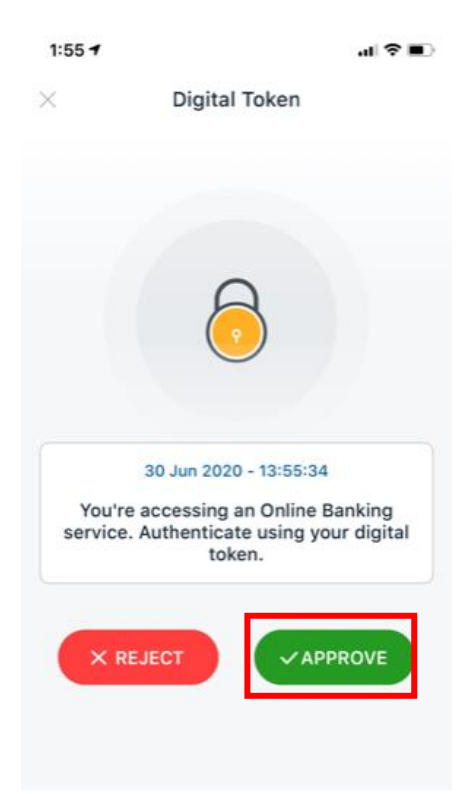

#### Step 9:

| 1:48 7 | al 🗢 🔳                                      |
|--------|---------------------------------------------|
| ×      | Digital Token                               |
|        |                                             |
|        | Authenticated                               |
| You ha | ve successfully authorised this transaction |
| PI     | ease return to Online Banking               |

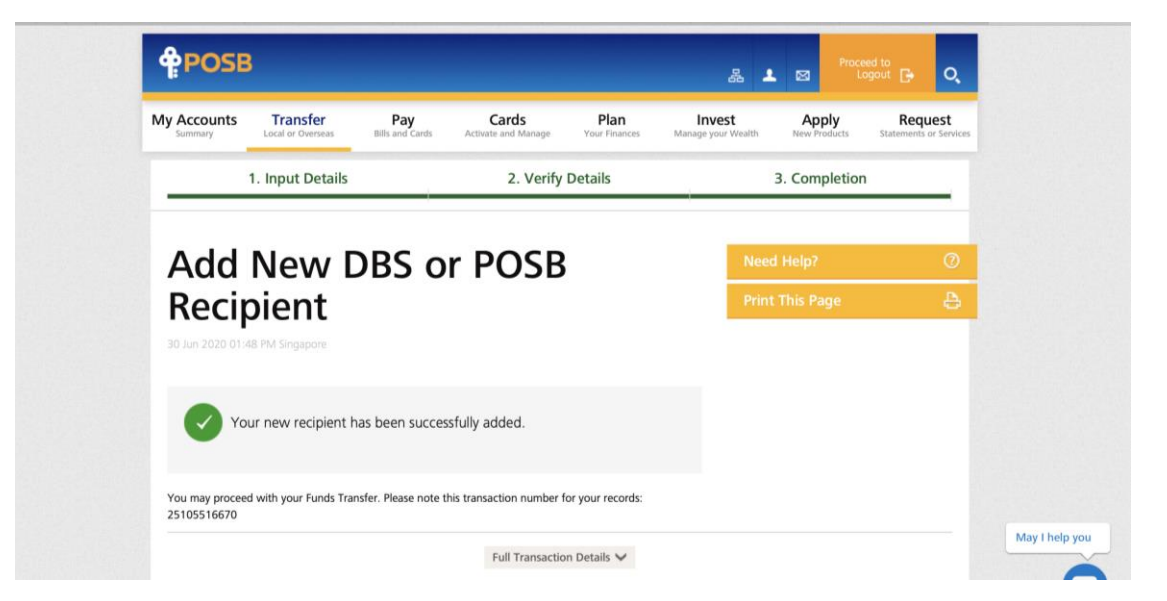

# Step 10:

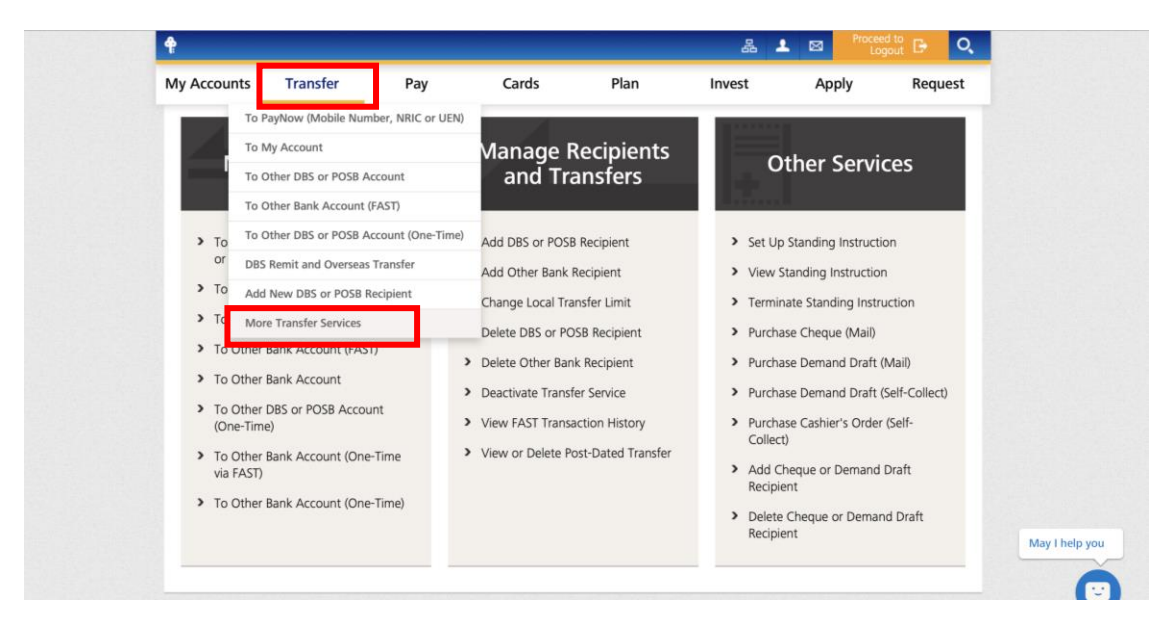

#### Step 11:

| My Accounts Transfer Pay                                                                                                    | Cards Plan                                                                                                    | Invest Apply Request                                                                                                    |
|----------------------------------------------------------------------------------------------------|----------------------------------------------------------------------------------------------------|----------------------------------------------------------------------------------------------------|
| Make a Transfer                                                                                                    | Manage Recipients<br>and Transfers                                                                                                    | Other Services                                                                                                    |
| <ul> <li>To PayNow (Mobile Number, NRIC or UEN)</li> <li>To My Account</li> <li>To Other DBS or POSB Account</li> <li>To Other Bank Account (FAST)</li> <li>To Other Bank Account</li> <li>To Other DBS or POSB Account (One-Time)</li> <li>To Other Bank Account (One-Time via FAST)</li> <li>To Other Bank Account (One-Time)</li> </ul> | <ul> <li>Add DBS or POSB Recipient</li> <li>Add Other Bank Recipient</li> <li>Change Local Transfer Limit</li> <li>Delete DBS or POSB Recipient</li> <li>Delete Other Bank Recipient</li> <li>Delete Other Bank Recipient</li> <li>Deactivate Transfer Service</li> <li>View FAST Transaction History</li> <li>View or Delete Post-Dated Transfer</li> </ul> | <ul> <li>Set Up Standing Instruction</li> <li>View Standing Instruction</li> <li>Terminate Standing Instruction</li> <li>Purchase Cheque (Mail)</li> <li>Purchase Demand Draft (Mail)</li> <li>Purchase Demand Draft (Self-Collect)</li> <li>Purchase Cashier's Order (Self-Collect)</li> <li>Add Cheque or Demand Draft<br/>Recipient</li> <li>Delete Cheque or Demand Draft<br/>Recipient</li> </ul> |

## Step 12: Enter "NUH Children's Fund" under Recipient's Name and "NFL Donation" under Reference

| <b>†</b>                                               |                                  |                    |               | 옯 4    | Proceed Log   | out 🗗 🔍     |
|--------------------------------------------------------|----------------------------------|--------------------|---------------|--------|---------------|-------------|
| My Accounts Transfer                                   | Pay                              | Cards              | Plan          | Invest | Apply         | Request     |
| <ul> <li>A new standing instruction takes 3</li> </ul> | working days to be i             | n effect.          |               |        |               | JIIISUGCIOI |
| То                                                     |                                  |                    |               | > N    | lanage Alerts |             |
|                                                        |                                  |                    |               |        |               |             |
|                                                        | My Account                       |                    |               |        |               |             |
|                                                        |                                  |                    |               |        |               |             |
|                                                        | DBS/POSB B     Remaining Limit 1 | ank<br>53.000.00   |               |        |               |             |
|                                                        | DBS Current A                    | ccount 107-901098- | 9 NUHS Fund L | ~      |               |             |
|                                                        | Add New Payee                    |                    |               |        |               |             |
|                                                        | C Other Bank                     | \$10,000,00        |               |        |               |             |
|                                                        | Please select .                  |                    | 1             | ~      |               |             |
|                                                        | Add New Payee                    |                    |               |        |               |             |
| Recipient's Name                                       | NUH Children's                   | Fund               |               |        |               |             |
| Residentia (Customeric Reference                       | AUT:                             |                    |               |        |               |             |
| (if any)                                               | NFL                              |                    |               |        |               |             |
|                                                        |                                  |                    |               |        |               |             |
| From                                                   |                                  |                    |               |        |               |             |

# Step 13: Customise your giving amount, start date and frequency

| My Accounts Transfer                                                                           | Pay                                                                                 | Cards                | Plan                    | Invest | Apply | Request |
|------------------------------------------------------------------------------------------------|-------------------------------------------------------------------------------------|----------------------|-------------------------|--------|-------|---------|
| Standing Instructi                                                                             | ons                                                                                 |                      |                         |        |       |         |
| Payment Amount                                                                                 | <b>S\$</b> 10                                                                       |                      |                         |        |       |         |
| First Payment Date 👔                                                                           | 01 08                                                                               | 2020                 | (dd/mm/yyyy)            |        |       |         |
| Last Payment Date (if any) 🕦                                                                   |                                                                                     |                      | (dd/mm/yyyy)            |        |       |         |
| Payment Frequency                                                                              | <ul> <li>Monthly</li> <li>Quarterly</li> <li>Half-Yearly</li> <li>Yearly</li> </ul> |                      |                         |        |       |         |
| Last Payment Amount ①<br>Not applicable if there is no expiry<br>date                          | 55                                                                                  |                      |                         |        |       |         |
| Agreement                                                                                      |                                                                                     |                      |                         |        |       |         |
| <ul> <li>By clicking on the "Next" button bel<br/>and Conditions governing Standing</li> </ul> | ow, I confirm that I<br>Instructions.                                               | have read, understoo | od and accepted the Ter | rms    |       |         |

Step 14: Check your donation details, submit and authenticate (per steps 6-9)